# **OMRF** Helpdesk

Working Remotely: Accessing your work Mac computer from a home Mac computer

This tutorial will help you set up a VPN to the OMRF network and Remote Desktop so you can access your work system from offsite. These instructions are for using a Mac computer to connect to another Mac computer.

## You will need:

- Internet Access
- Your work computer's hostname
- Your OMRF login credentials

## **Setup steps:**

### On your OMRF system

- A. Turn on Screen Sharing
  - 1. Open System Preferences
  - 2. Open the **Sharing** preferences pane
  - 3. Check the "Screen Sharing" checkbox
  - 4. Click the "Computer Settings..." button
  - 5. Check the checkbox next to "VNC Viewers may control screen with password"
  - 6. Enter a password you will be able to remember
  - 7. Click "**OK**"
  - 8. For "Allow access for:" select the "Only these users:" option.
  - Click the "+" button near the bottom of the window to open the user chooser panel.
  - 10. Click on your username and then click "Select"
  - 11. At the top of the window, click the "Edit..." button
  - 12. Take note of the Local Hostname and then click cancel. You will use this local hostname to connect to your computer. (For this example, the hostname is md12345-123)

#### B. Disable sleep

- 1. Open System Preferences
- 2. Open the Energy Saver preferences pane
- 3. Check the checkbox next to "Prevent computer from sleeping automatically when the display is off"

#### On your home system

- A. Download and install Pulse Secure.
  - 1. Go to https://www.dropbox.com/s/3wrlalgww4rpdd8/PulseSecure-v9.1.12.10247.pkg?dl=0
  - 2. Click "Download"
  - 3. Click "Direct download"
  - 4. Open the PulseSecure-v9.1.12.10247.pkg file when the download is complete.
  - 5. Install with the default settings.
  - 6. A message may be displayed reporting "System Policy is preventing loading PulseSecure." Click OK.
  - 7. System Preferences should open, and another message may display reporting "'Installer' wants access to control 'System Preferences'". Click OK.

nces

|                                                                                                   | > ::::                                                                                                    | Sharing                                                                                                  |                                                | Q Search  |         |
|---------------------------------------------------------------------------------------------------|----------------------------------------------------------------------------------------------------|----------------------------------------------------------------------------------------------------|------------------------------------------------|-----------|---------|
| Compu<br>On Serv<br>DVC<br>Screen<br>File Sh<br>Printer<br>Remote<br>Remote<br>Interne<br>Contern | Use this name to<br>local subnet.<br>Local Hostname:<br>Use dynamic g<br>?<br>snaring<br>sharing<br>e Login<br>e Apple Events<br>t Sharing<br>it Caching | reach this computer from marks ind12345-123 local<br>global hostname<br>Allow access for: All us<br>Only | Cancel Cancel Sers these users: Administrators | OK        | dit     |
|                                                                                                   |                                                                                                    |                                                                                                    |                                                |           |         |
| The c                                                                                             | computer ho                                                                                                    | ostname can be fou                                                                                       | nd in the Sl                                   | haring pi | referei |

- Another message reports "System Extension Blocked". Click "Open Security Preferences".
- At the bottom of the Security preference pane a message should report "System software from developer 'Pulse Secure

System software from developer "Pulse Secure LLC" was blocked from loading. Allow

Click Allow at the bottom of the Security preference pane to continue the installation

**software from developer 'Pulse Secure LLC' was blocked from loading**." Click the "**Allow**" button to the right of the message.

- 10. When the installation completes, click "Close" to close the installer.
- 11. Pulse Secure will be added to the menu bar in the upper right of your screen. A window should appear with the title "**Connections**".
- 12. Click the "+" icon in the lower left corner.
- 13. Enter any label of your choice in the "**Name**" field.
- 14. Enter "connect.omrf.org" in the "Server URL" field.
- 15. Click "**Add**" to add the connection.
- B. Establish VPN Connection
  - 1. Click the Pulse Secure icon in the menu bar.
  - 2. Click the name of the connection.
  - 3. Click "Connect"
  - You will see the Microsoft 365 Sign in page. Enter your Microsoft 365 login. This is your username followed by @omrf.org. Alexander Fleming would enter <u>fleminga@omrf.org</u> to log in.
  - 5. Click "Next".
  - 6. Enter your OMRF password, then click "Sign in".
  - 7. Approve the sign in request using the MFA method you chose when you set up your Microsoft 365 account.
  - 8. At the "Stay signed in?" prompt, click "No".
  - 9. You are now connected to the OMRF network VPN. *All Network traffic will go through OMRF network while connected to the VPN*

| Type:       | Policy Secure (UAC) or Connect |
|-------------|--------------------------------|
| Name:       | OMRF                           |
| Server URL: | connect.omrf.org               |
| Con         | lect Cancel Add                |
| - /         |                                |

| S Pulse Secure                                            |  |  |  |  |  |
|-----------------------------------------------------------|--|--|--|--|--|
| Connecting to OMRF                                        |  |  |  |  |  |
|                                                           |  |  |  |  |  |
| COMRF Hello OMRF<br>Friends                               |  |  |  |  |  |
| fleminga@omrf.org                                         |  |  |  |  |  |
| Can't access your account?                                |  |  |  |  |  |
| Next                                                      |  |  |  |  |  |
|                                                           |  |  |  |  |  |
| G Sign-in options                                         |  |  |  |  |  |
| Sign in with <b>username</b> followed by <b>@omrf.org</b> |  |  |  |  |  |

Connect to your Mac using the Screen Sharing app.

- 10. Open the Finder
- Click the **Go** menu and then click "**Connect to** server" (or from the keyboard press **ℋK**)
- 12. Enter vnc:// followed by the local hostname of your work computer followed by .omrf.hsc.net.ou.edu
  In this example, the address would be vnc://md12345-123.omrf.hsc.net.ou.edu
- 13. Click "Connect"
- 14. Enter your OMRF username and password when prompted.
- 15. Enter your VNC password if prompted.

|                   | Connect              | to Server          |                |
|-------------------|----------------------|--------------------|----------------|
| vnc://md12345     | -123.omrf.hsc.net.ou | ı.edu              | ~              |
| Favorite Servers: |                      |                    |                |
|                   |                      |                    |                |
|                   |                      |                    |                |
|                   |                      |                    |                |
| + - *~            | ?                    | Browse             | Connect        |
|                   |                      | ** C               |                |
| Access "C         | onnect to Server     | " from the Go menu | of the Finder. |

- C. Disconnect the VPN
  - 1. Click the Pulse Secure icon in the system tray.
  - 2. Click the name of the connection.
  - 3. Click "Disconnect".

Don't forget to click Disconnect in Pulse Secure when you are finished.